### 線上繳稅應注意事項

| 說明       | 安裝完申報程式除電腦作業系統需升級至Windowns7以上版本,同時使用新版繳稅元件,當營利事業暫繳申報且選擇線上繳稅時,申<br>報前請確認注意事項內容。                                    |
|----------|----------------------------------------------------------------------------------------------------|
| 注意<br>事項 | 營所稅暫繳(PEA v19.00),其使用新版線上繳稅元件(v2.0.0.1),故<br>申報前,請確認您的作業系統使用TLS1.1以上加密通訊協定,且作<br>業系統必須安裝.Net Framework 4.5.2以上版本。 |
|          | 1. 如何設定TLS1.1或TLS1.2。                                                                                             |
|          | 2. 如何查詢.Net Framework 版本。                                                                                         |

#### 1. 如何設定TLS1.1或TLS1.2

第一步、開啟Internet Explorer (IE 瀏覽器),點選功能列 > [工具] > [網際網路選項]

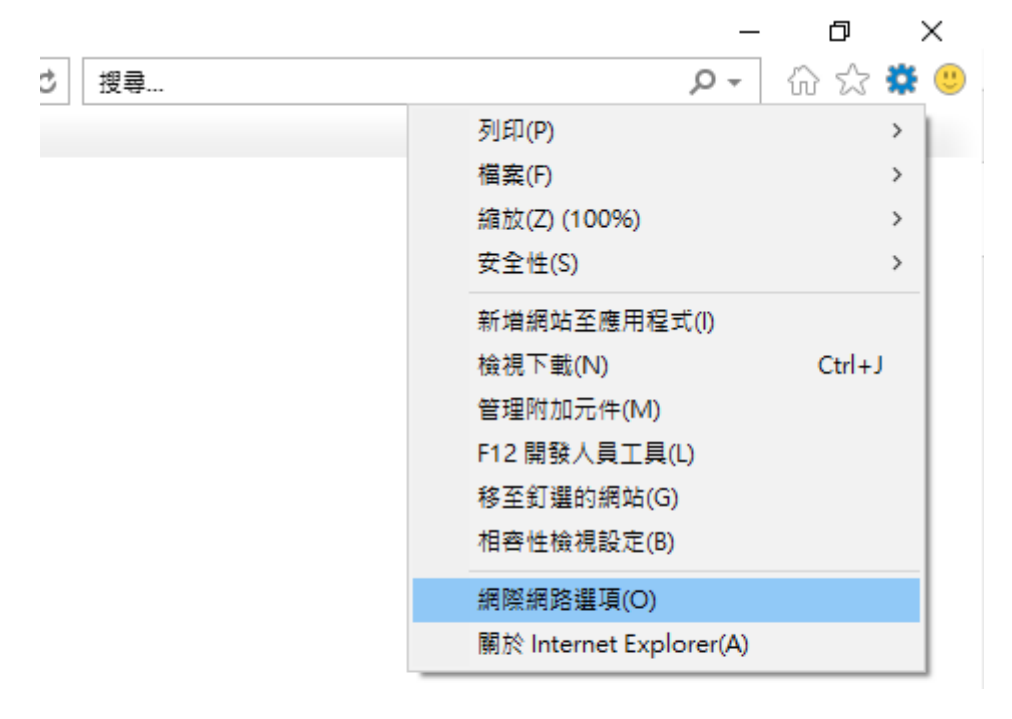

第二步、點選[進階]頁籤之[設定]-->[安全性]項目,勾選【使用TLS 1.1】或 【使用TLS 1.2】,按下[確定]後,重新開啟瀏覽器。

| 網際網路 | 發選項          | -                 |                    |                 | <u> </u>        |              |      | ?    | ×    |
|------|--------------|-------------------|--------------------|-----------------|-----------------|--------------|------|------|------|
| 一般   | 安全性          | 隱私權               | 內容                 | 連線              | 程式              | 進階           |      |      |      |
| 設定   |              |                   |                    |                 |                 |              |      |      |      |
|      | 安全性          |                   |                    |                 |                 |              |      |      | ^    |
|      | 日不要          | <b>果將加密的</b>      | 的網頁存到              | 刞磁碟             |                 |              |      |      |      |
|      | □ 允許         | F來目 CD<br>F檔案中的   | )的主動す<br>51主動式の    | 式内容在我<br>为容在我的  | 坊奄臅」<br>☆┳ा ⊢⊅  | 上孰行★<br>カ 行★ |      |      |      |
|      |              | ·<br>阿安全性學        | 明非安全性              | 生模式時間           | 3 电调工 #<br>後出警告 |              |      |      |      |
|      | ☑ 如果         | ₹POST 掛           | 是交被重新<br>5 内 (2 本) | 新導向到7<br>サイン・クロ | 不允許張見<br>また5時   | 占的區域         | 時發出聲 | 告    |      |
|      | □ 即復         | E盘早無災<br>]SSL 3.0 | 义1型力C青十平           | 叫打戝女到           | 反戰人類型           |              |      |      |      |
|      | □ 使用         | TLS 1.0           |                    |                 |                 |              |      |      |      |
|      | ☑ 使用 TLS 1.1 |                   |                    |                 |                 |              |      |      |      |
|      | □ 為加         | I<br>弹的受伤         | R護模式顧              | 故用 64 位         | 1元處理程           | 序*           |      |      |      |
| <    | 図劇用          | ] DOM 信           | 諸存                 |                 |                 |              |      | >    | ×    |
| *1   | 重新啟動電        | 國腦後才會             | 全效                 |                 |                 |              |      |      |      |
|      |              |                   |                    |                 |                 | 還原進          | 階預設値 | 1(R) |      |
| 重設   | Internet E   | xplorer #         | 設定                 |                 |                 |              |      |      | - 1  |
| 將    | Internet E   | Explorer          | 的設定重               | 設為預設            | 設定。             |              | 重調   | 殳(S) |      |
| 믓    | 有當瀏覽器        | 暑處於無〉             | 去使用狀態              | 態時,才能           | 能使用。            |              |      |      |      |
|      |              |                   |                    |                 |                 |              |      |      |      |
|      |              |                   |                    |                 |                 |              |      |      |      |
|      |              |                   |                    |                 |                 |              |      |      |      |
|      |              |                   | [                  | 確定              |                 | 取消           | ý    | 套    | 用(A) |

## 2. 如何查詢.Net Framework 版本

第一步、點選開始,輸入cmd

|                         | - 1 |
|-------------------------|-----|
| 程式 (1)                  |     |
| 👞 cmd.exe               |     |
| 當案 (907)                |     |
| 🚳 install-rymSetup.cmd  |     |
| 🔊 A_cmd_windows.bat.bak |     |
| 🔊 A_cmd_winnt.bat       |     |
| 🐼 A_cmd_windows.bat     |     |
| 🔊 A_cmd_winnt.bat.bak   |     |
| 🚳 eps2eps.cmd           |     |
| 🚳 font2c.cmd            |     |
| 🚳 pdf2ps.cmd            |     |
| 🚳 pf2afm.cmd            |     |
| 🚳 ps2ascii.cmd          |     |
| 🚳 ps2epsi.cmd           |     |
| 🚳 ps2pdf.cmd            |     |
| 🚳 ps2pdf12.cmd          |     |
| 🚳 ps2pdf13.cmd          |     |
| 🚳 ps2pdf14.cmd          |     |
| 查看更多結果                  |     |
| A.                      |     |
| ma                      |     |
|                         |     |

第二步、開啟命令提示字元,輸入regedit

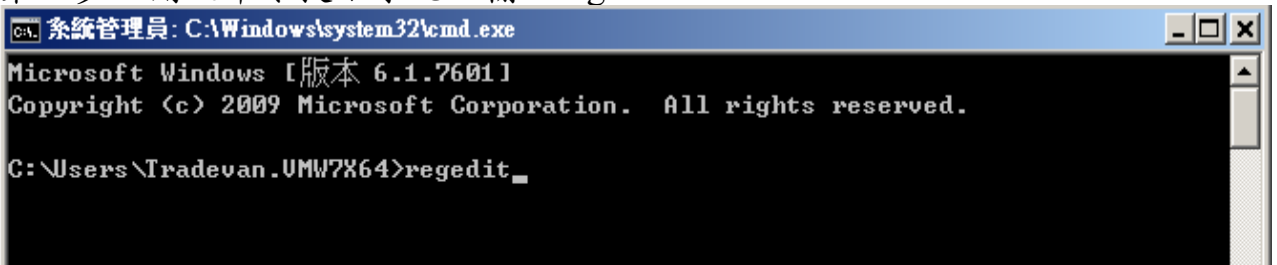

# 第三步、開啟登錄程式編輯器

| 檔案(F) 編輯(E) 檢視(V) 我的最愛(A) 說明(H)                                                          |                 |
|------------------------------------------------------------------------------------------|-----------------|
| ● HKEY_CLASSES_ROOT   ● HKEY_CURRENT_USER   ● HKEY_LOCAL_MACHINE   ● HKEY_CURRENT_CONFIG | <u>類型</u><br>資料 |

## 第四步、進入以下路徑 [HKEY\_LOCAL\_MACHINE\SOFTWARE\Microsoft\NET Framework Setup\NDP\ v4\Full]

| 登録編輯程式 日本 日本 |            |                   |           |                                                  |  |
|----------------------------------------------------------------------------------------------------|------------|-------------------|-----------|--------------------------------------------------|--|
| 檔案(F) 編輯(E) 檢視(V) 我的最愛(A)                                                                                                    | 說明         | (H)               |           |                                                  |  |
|                                                                                                    |            | 名稱                | 類型        | 資料                                               |  |
| 🕀 🕕 🔟 MSLicensing                                                                                                    |            | <b>赴</b> (預設值)    | REG_SZ    | (數值未設定)                                          |  |
| MSMQ                                                                                                    |            | 🔡 Install         | REG_DWORD | 0x00000001 (1)                                   |  |
| 🗄 🕒 MSN Apps                                                                                                    |            | ab InstallPath    | REG_SZ    | C:\Windows\Microsoft.NET\Framework64\v4.0.30319\ |  |
| 🗄 🔐 MSSQLServer                                                                                                    |            | 👪 MSI             | REG_DWORD | 0x00000001 (1)                                   |  |
| 🗄 🖳 Multimedia                                                                                                    |            | 職 Release         | REG_DWORD | 0x0005cbf5 (379893)                              |  |
| 🕀 🕂 🔛 🕀 🗄 🗄                                                                                                    |            | n Servicing       | REG_DWORD | 0x00000000 (0)                                   |  |
| E- NET Framework Setu                                                                                                    | P          | ab TargetVersion  | REG_SZ    | 4.0.0                                            |  |
|                                                                                                    |            | <b>ab</b> Version | REG_SZ    | 4.5.51209                                        |  |
|                                                                                                    |            |                   |           |                                                  |  |
| ±                                                                                                    |            |                   |           |                                                  |  |
|                                                                                                    |            |                   |           |                                                  |  |
|                                                                                                    |            |                   |           |                                                  |  |
| E Client                                                                                                    |            |                   |           |                                                  |  |
|                                                                                                    |            |                   |           |                                                  |  |
|                                                                                                    |            |                   |           |                                                  |  |
|                                                                                                    |            |                   |           |                                                  |  |
| 🕀 🚹 Network                                                                                                    |            |                   |           |                                                  |  |
| 🕀 🕕 🚹 NetworkAccessProtect                                                                                                    | ion        |                   |           |                                                  |  |
| Non-Driver Signing                                                                                                    |            |                   |           |                                                  |  |
| 📄 🕀 🕕 🗈 Notepad                                                                                                    |            |                   |           |                                                  |  |
| 📔 🔛 📴 📴 ODBC                                                                                                    |            |                   |           |                                                  |  |
| · · · · · · · · · · · · · · · · · · ·                                                                                                    | <u>ل</u> ر |                   |           |                                                  |  |
|                                                                                                    |            |                   |           |                                                  |  |
| 電腦'HKEY_LOCAL_MACHINE'SOFTWARE'Microsoft'NET Framework Setup WDP'w4'Full                                                                                                    |            |                   |           |                                                  |  |

第五步、檢查Version 是否為4.5.2 以上

| 名稱               | 類型        | 資料                                               |
|------------------|-----------|--------------------------------------------------|
| ••• (預設值)        | REG_SZ    | (數值未設定)                                          |
| 颵 Install        | REG_DWORD | 0x00000001 (1)                                   |
| ab InstallPath   | REG_SZ    | C:\Windows\Microsoft.NET\Framework64\v4.0.30319\ |
| 100 MSI          | REG_DWORD | 0x00000001 (1)                                   |
| 😥 Release        | REG_DWORD | 0x0005cbf5 (379893)                              |
| 100 Servicing    | REG_DWORD | 0x00000000 (0)                                   |
| ab TargetVersion | REG_SZ    | 4.0.0                                            |
| ab Version       | REG_SZ    | 4.5.51209                                        |

第六步、若不是4.5.2以上,請協助點此連結下載 .Net Framework 4.5